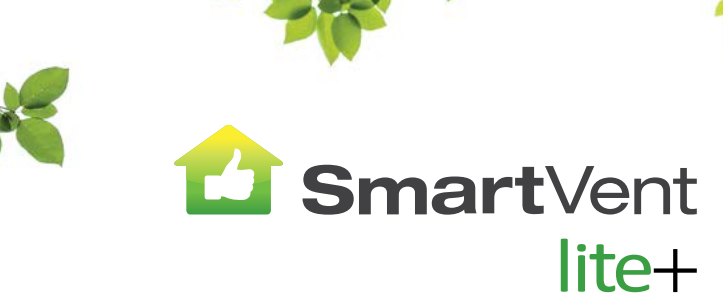

# HOME VENTILATION SYSTEMS

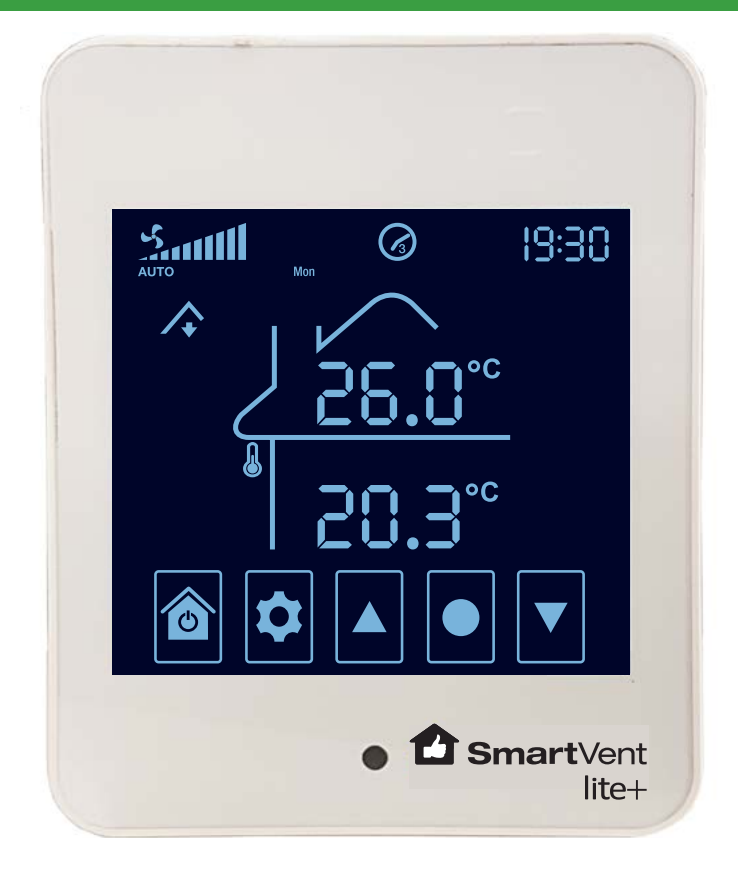

# Firmware Version 3.4

Your guide to a healthier home

#### Warning

- This appliance is not intended for use by persons (including children) with reduced physical, sensory or mental capabilities, or lack of experience and knowledge, unless they have been given supervision or instruction concerning use of the appliance by a person responsible for their safety.
- Children should be supervised to ensure that they do not play with the appliance.
- Isolate the mains supply before attempting to replace the system's air filter.

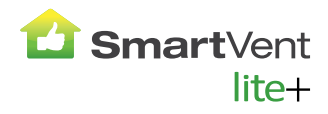

# SmartVent Lite+ System

Firmware Version 3.4

# Contents

| Home Screen Icons                              |
|------------------------------------------------|
| Button Functions                               |
| Screen Highlights                              |
| Modes                                          |
| Auto Operation and Temperature Setting5        |
| Manual Operation and System Fan Speed Setting5 |
| Boost 6                                        |
| Recycle 6                                      |
| Fan OFF Setting                                |
| Key Lock Setting                               |
| Relative Humidity                              |
| Dew Point7                                     |
| System Time-Date Settings                      |
| System Operating Settings                      |
| Scheduler Settings                             |
| Period OFF/ON Settings10                       |
| Period Schedule Log                            |
| Advanced Settings                              |
| Advanced Settings Selection                    |
| Advanced Settings Menu12                       |
| Maintenance13                                  |
| Troubleshooting                                |
| Technical Specifications                       |

#### **Home Screen Icons**

- (1) System Fan Speed
- (2) Ventilation Mode 1)
- (3) Air Source Indicator
- (4) Recycle ON
- (5) Temperature Sensing ON
- (6) Dew Control Mode ON
- (7) Dew Point Temperature
- (8) Home and Power
- (9) Settings
- (10) Up
- (11) Select
- (12) Down
- (13) Set 2)
- Fresh Air Temperature <sup>2)</sup> or Fresh Air Relative Humidity <sup>3)</sup>
- (15) Current Room Temperature or Current Room Relative Humidity <sup>4</sup>)
- 16 Key Lock ON
- (17) Rental Mode ON 5)
- (18) Alert 6)
- (19) Time 7)

Ô

Ċ

▼

(20) Scheduler Period and Day

#### (20) 1 -S AUTO 19:30 ( d ) $\oslash$ $\bigcirc$ (19) 2 MAN (18) 3 /. SFT 3 °C(14 5 С 6 (17) % 4 (16) ථ 8 9 (10)(11)(12)

- 1) Ventilation mode selections are AUTO or MAN (manual)
- 2) The SET icon will appear when the temperature is being changed and the progressive temperature changes being made will be displayed instead of the Fresh Air temperature
- 3) Relative Humidity value is showing if the °C symbol is not displayed
- Relative Humidity value is showing if the percentage % symbol is displayed instead of the °C symbol.
- 5) When RENTAL mode is ON, fan OFF setting and Scheduler is disabled
- 6) When an electronic fault in the system occurs, the alert icon will appear and the applicable error code(s) will be displayed instead of the time
- 7) Time is displayed in a 24 hour clock format

#### **Button Functions**

Power OFF/ON or discard selections and return to Home Screen

From Home Screen enter setting screen or return to previous setting option

- Scroll through setting options and change setting values
- Save setting selection and go to next setting option

# **Screen Highlights**

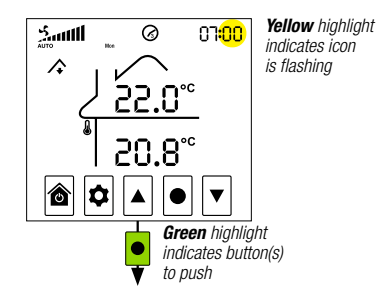

## Modes

#### Auto Operation and Temperature (TEMP) Setting

Your SmartVent Lite+ system can choose at what speed to draw air depending on the indoor and outdoor air temperatures, when in AUTO. If the system is in either BOOST or RECYCLE modes, the fan will, instead, operate at the speeds set for those particular modes.

You select the SET temperature you want it to be in the home (ie. 22°C (default)) and the system will work on the best air source to achieve your SET temperature <sup>1</sup>).

For example, if you set your system to 20°C while the current house temperature is 18.3°C, the control system measures the incoming air temperature and alters the fan speed to suit. If the incoming air temperature is 20°C or higher, the fan will operate at a high speed to use the free heat to try and increase the overall house temperature. If lower than 20°C, the fan speed would decrease to reduce the cooling effect <sup>2</sup>).

- On the Home Screen, press SETTINGS 💿 and then UP 🔺 , or DOWN 💌 , to toggle to ON
- Press SELECT 
  to enter VENTILATION mode
- Press UP ▲, or DOWN ▼, to toggle to AUTO operation and follow the guide below to adjust the temperature setting.
- Alternately, if already in ON and on the Home Screen, press SELECT to toggle directly to AUTO operation and follow the same guide below to adjust the temperature setting.

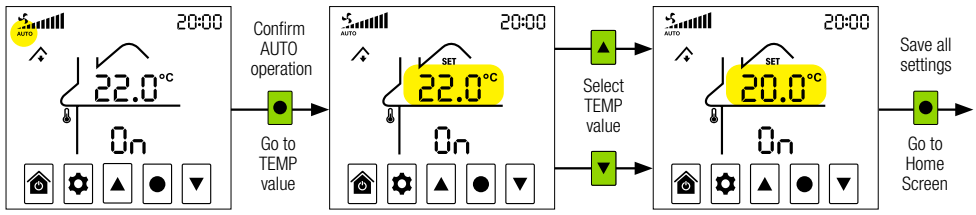

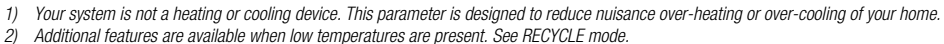

#### Manual (MAN) Operation and System Fan Speed and Air Source Settings

Your SmartVent Lite+ system allows manual control of the fan speed if required. Fan speed will remain constant at the speed set. If the system is in either BOOST or RECYCLE modes, the fan will, instead, operate at the speeds set for those particular modes.

- On the Home Screen, press SETTINGS 🗢 and then UP 🔺 , or DOWN 💌 , to toggle to VENTILATION mode
- Press SELECT to enter VENTILATION mode and then UP ▲, or DOWN ▼, to toggle to MAN operation and follow the guide below to complete the setting of the system fan speed and the selection of the air source.
- Alternately, if already in ON and on the Home Screen, press SELECT to toggle to MAN operation and follow the same guide below to change the system fan speed.

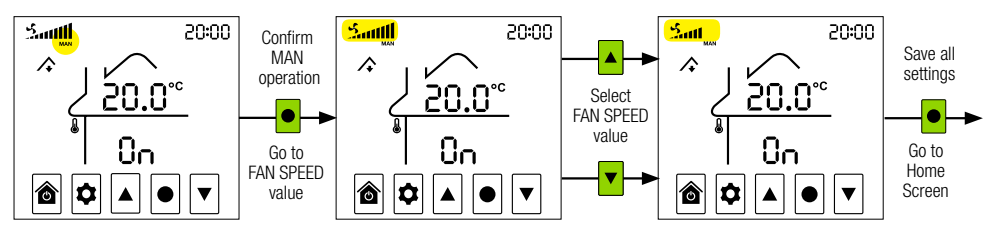

## Modes

#### Boost

BOOST enables you to immediately override fan speed settings and boost fan speed to maximum.

- On the Home Screen, press SELECT for 3 seconds and system's fan will boost to maximum speed.
- In BOOST mode, the time segments will become a count down to the end of the BOOST mode.
- A quick tap of SELECT on the Home Screen will exit BOOST mode.

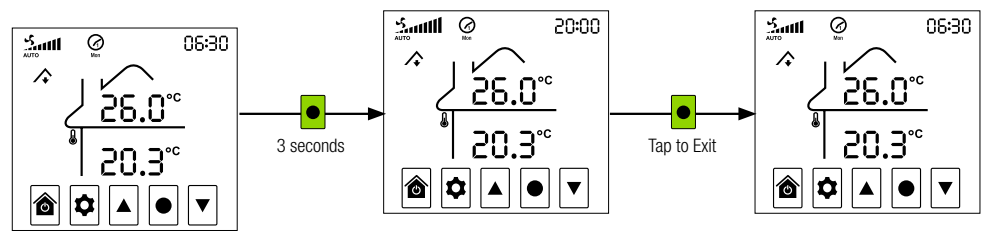

#### Recycle

RECYCLE is designed for environments where extremes of temperature are common. When your system is in VENTILATION mode and the roof cavity temperature exceeds the maximum roof cavity temperature (default =  $30^{\circ}$ C) setting, or goes below the minimum roof cavity temperature (default =  $5^{\circ}$ C) setting, your SmartVent system will limit the amount of air entering your home.

RECYCLE C<sup>\*</sup> icon will be displayed when your system is in RECYCLE mode. In Advanced Setting Menu, RECYCLE mode can be disabled (setting 007), Recycle Speed can be adjusted (setting 008) and temperature settings can be adjusted (settings 009 and 010). The fan will operate on Recycle Speed (default = OFF) during RECYCLE mode.

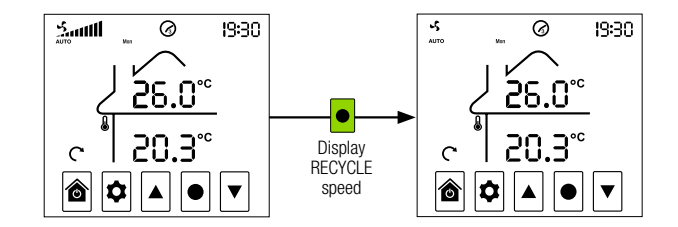

#### Fan OFF Setting

- On the Home Screen, press SETTINGS 🕏 and then UP 🔺 , or DOWN 🔽 , to toggle to OFF
- Press SELECT to save the fan OFF setting.

#### **Key Lock Setting**

When Key Lock is ON, system settings cannot be changed

- Press UP ▲ and DOWN ▼ together for 3 seconds, until the KEY LOCK O→ icon is displayed, to confirm that the system is locked.
- Press UP ▲ and DOWN ▼ together for 3 seconds, until the KEY LOCK O→ icon is not displayed, to confirm that the system is unlocked.

# **Relative Humidity**

The current Relative Humidity percentages in the roof cavity and the room can be viewed at any time.

- On the Home Screen, press UP ▲, or DOWN ▼, for 3 seconds to display the Relative Humidity percentages in both the roof cavity and the room
- The display will automatically return to the Home Screen after 3 seconds

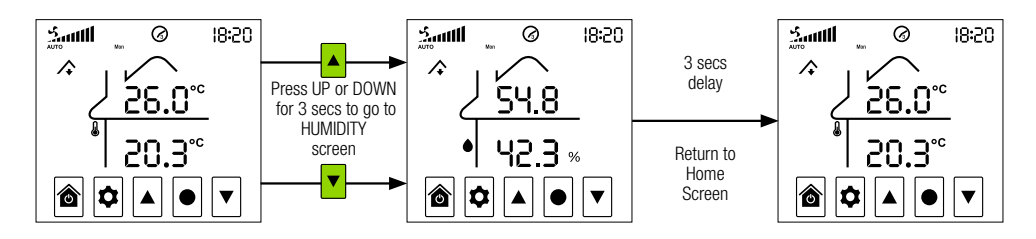

# **Dew Point**

The current Dew Point temperatures in the roof cavity and the room can be viewed at any time.

- On the Home Screen, press UP ▲, or DOWN ▼, for 3 seconds to display the Relative Humidity percentages in both the roof cavity and the room
- Within 3 seconds after the Relative Humidity percentages are displayed, press UP ▲, or DOWN ▼, again for 3 seconds to display the Dew Point temperatures in both the roof cavity and the room
- The display will automatically return to the Home Screen after 3 seconds

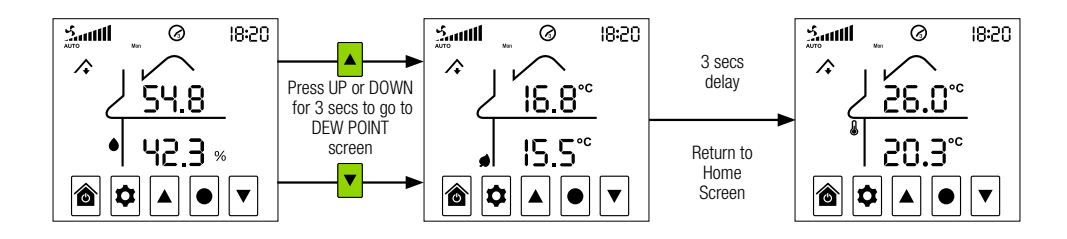

# System Time-Date Settings

System Time-Date Settings must be entered before system functions, such as scheduled start times, can be set.

- On the Home Screen, press SETTINGS 🕏 for 3 seconds to enter Time-Date Settings and follow the guide below to complete

NOTE: Settings shown are examples only

- Press HOME at any stage to exit and enter Scheduler Settings
- Press SETTINGS 🕏 at any stage to return to the previous screen

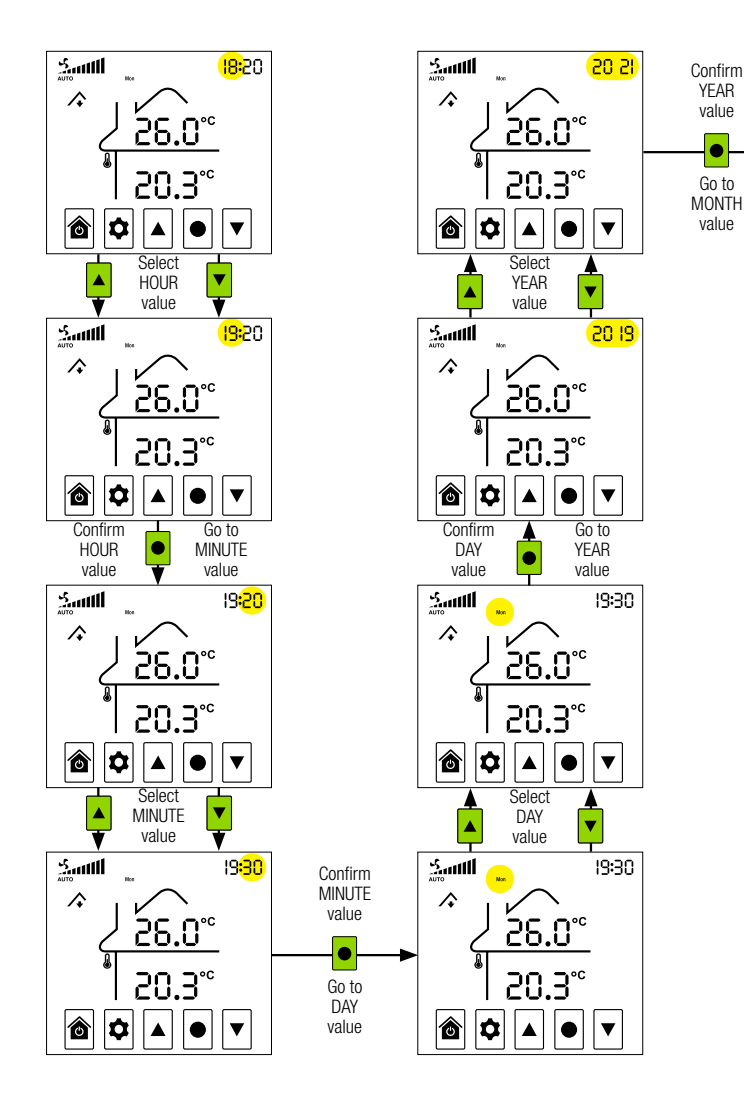

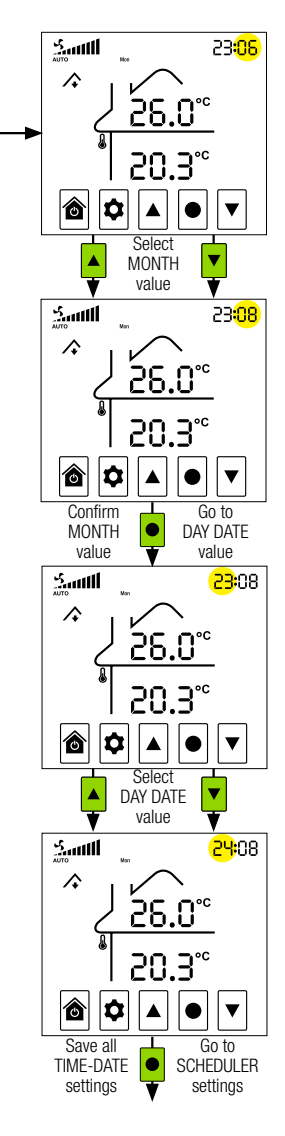

# **System Operating Settings**

#### **Scheduler Settings**

Setting the Scheduler is only necessary if you wish to control whether the system is OFF or ON during each of the four periods available in a 24 hours period.

A period start time is also the previous period end time.

- On the Home Screen, press SETTINGS 🕏 for 3 seconds then press HOME 🖻 to enter Scheduler Settings and follow the guide below to complete

NOTE: Settings shown are examples only

- Press HOME at any stage to exit Scheduler Settings and return to the Home Screen
- Press SETTINGS at any stage to return to the previous screen

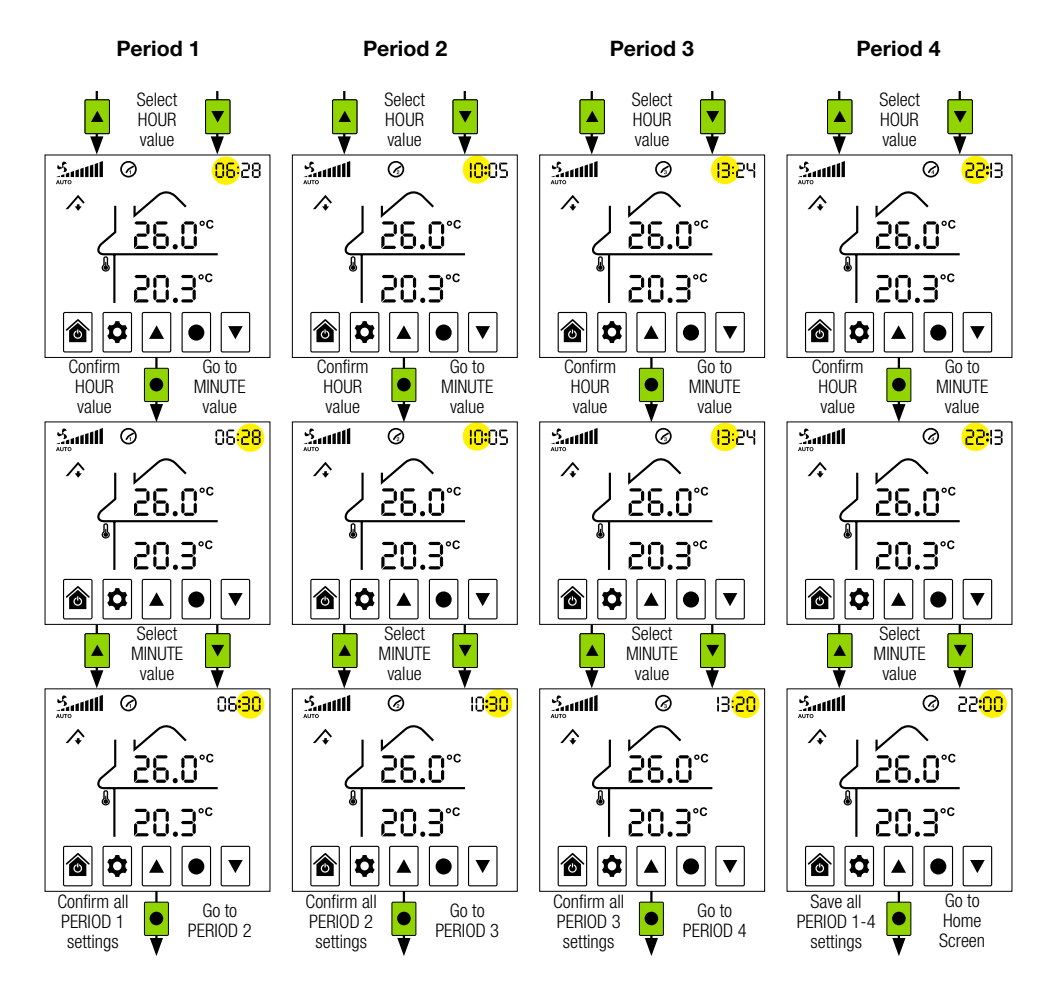

# **System Operating Settings**

#### Period OFF/ON Schedule

Set VENTILATION mode to AUTO operation (see page 5).

Fan speed will adjust automatically based on the Dew Point and then indoor/outdoor air temperatures. If system is in either BOOST or RECYCLE modes, the fan will operate at speeds set for those modes.

- On the Home Screen, press SETTINGS 🕏 to enter Period OFF/ON Schedule and follow the guide below to complete the fan OFF/ON settings for each of the four periods available in a 24 hour period.

NOTE: Settings shown are examples only and OFF periods should only be scheduled if absolutely necessary.

- Press HOME 🖻 at any stage to exit Period OFF/ON Schedule and return to the Home Screen
- Press SETTINGS 🕏 at any stage to return to the previous screen

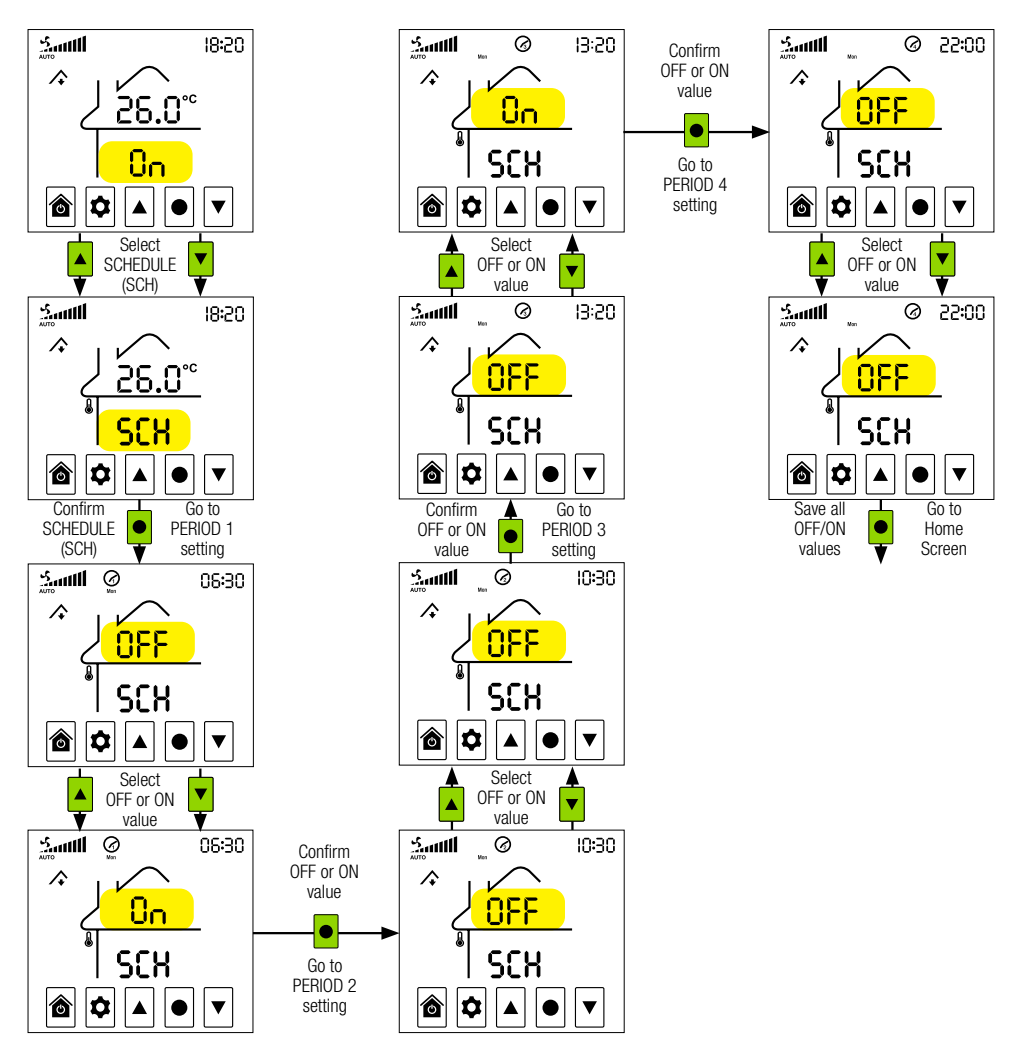

# **System Operating Settings**

#### **Period Schedule Log**

Record your scheduled start times and OFF/ON status in the Period Schedule Log below.

|      | Period 1 |     | Period 2 |       | Period 3 |    |       | Period 4 |    |       |     |    |
|------|----------|-----|----------|-------|----------|----|-------|----------|----|-------|-----|----|
| Date | Start    | OFF | ON       | Start | OFF      | ON | Start | OFF      | ON | Start | OFF | ON |
|      |          |     |          |       |          |    |       |          |    |       |     |    |
|      |          |     |          |       |          |    |       |          |    |       |     |    |
|      |          |     |          |       |          |    |       |          |    |       |     |    |
|      |          |     |          |       |          |    |       |          |    |       |     |    |
|      |          |     |          |       |          |    |       |          |    |       |     |    |
|      |          |     |          |       |          |    |       |          |    |       |     |    |

# **Advanced Settings**

#### **Advanced Setting Selection**

Advance Settings enable you to change your SmartVent Lite+ system settings at any time to ensure you gain maximum benefit of comfortable living conditions in a healthy home. Access to Advanced Settings is disabled when RENTAL mode is ON.

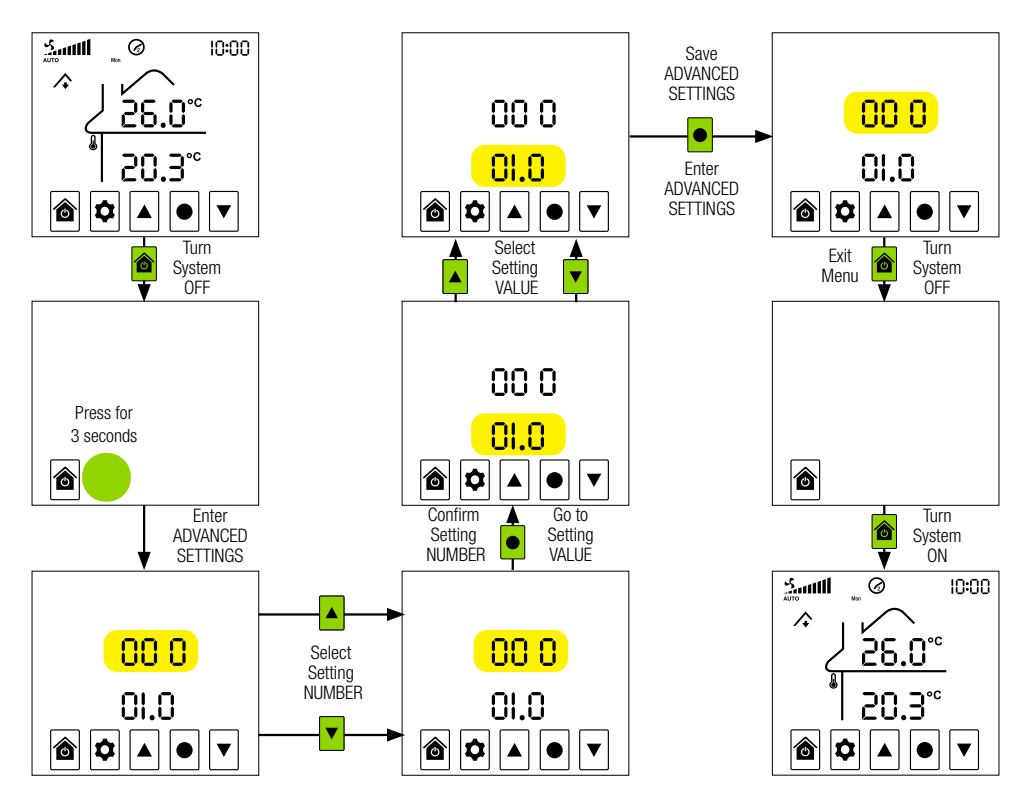

#### **Advanced Setting Menu**

| SETTING | DESCRIPTION                    | RANGE                    | DEFAULT | NOTE        |
|---------|--------------------------------|--------------------------|---------|-------------|
| 000     | Hardware Version               | N/A                      | 3.1     |             |
| 001     | Firmware Version               | N/A                      | 3.4     |             |
| 002     | Temperature - Room             | -10°C - 10°C             | -2.5°C  | 1           |
| 003     | Temperature - Roof Cavity      | -10°C - 10°C             | 0°C     | 1           |
| 004     | Screen Brightness - Maximum    | 0 - 100%                 | 80%     |             |
| 005     | Screen Brightness - Minimum    | 0 - 100%                 | 20%     |             |
| 006     | Boost Time                     | 0 min – 60 min           | 20 min  |             |
| 007     | Recycle Enable                 | 0 - 1                    | 1       | 1 = enabled |
| 008     | Recycle Speed                  | 0 - 100%                 | 0%      |             |
| 009     | Recycle Temperature - Maximum  | Recycle Min. Temp - 50°C | 30°C    | 2           |
| 010     | Recycle Temperature - Minimum  | 0°C - Recycle Max. Temp  | 5°C     | 2           |
| 011     | Temperature Set - Threshold    | 0°C - 5°C                | 1.5°C   |             |
| 012     | Temperature Set - Differential | 0°C - 20°C               | 5°C     |             |
| 013     | Reserved                       | N/A                      | N/A     |             |
| 014     | Reserved                       | N/A                      | N/A     |             |
| 015     | Dew Point - Start              | -5°C - 5°C               | 0°C     |             |
| 016     | Dew Point - Control Level      | 0 - 5                    | 1       |             |
| 017     | Filter Used Percentage         | 0-100%                   | 0%      |             |
| 018     | Filter Reset                   | 0 - 100                  | 0       | 3           |

1. If your roof cavity or room temperature readings are inaccurate, use these settings to calibrate them.

2. If RECYCLE C is enabled and the roof cavity sensor reading goes above the maximum recyle temperature setting or goes below the minimum recycle temperature setting, then recycle mode will activate.

3. To reset the filter change 018 setting value to 10 and press SELECT .

## Maintenance

#### **Filter Replacement**

The filter will require replacing when the ERROR CODE FILE is displayed.

- When replacing with a filter of the same type, go to FILTER RESET (setting 018) to reset the filter.
- Contact SmartVent on 0800 140 150 for more information on the other filter types available and the replacement of your current filter type if required.
- The FILL alert will still be displayed if the filter is not installed correctly.

| FILTER TYPE | PRODUCT CODE | TYPICAL LIFE |
|-------------|--------------|--------------|
| F7          | FAN2093      | 12 months    |

#### Troubleshooting

An ALERT  $\bigstar$  icon and an error code will appear on the Home Screen when there is an electronic fault in the system.

If there are multiple faults the error codes will cycle to the next code periodically.

Contact SmartVent for assistance if error codes not listed above appear or the actions above do not clear the errors.

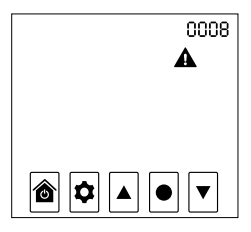

| CODE | DESCRIPTION                                  | ACTION                                                                                                |
|------|----------------------------------------------|----------------------------------------------------------------------------------------------------|
| 0008 | Onboard sensor COM error                     |                                                                                                    |
| 0010 | Onboard temperature sensor data is invalid   | Contact Tech Support                                                                                  |
| 0020 | Onboard humidity sensor data is invalid      |                                                                                                    |
| 0040 | Fresh air relative humidity sensor COM error | Installer to check wiring connection or for damage to sensor cable                                    |
| FILE | Filter change required                       | Replace filter and reset filter by changing Advanced Setting 018 to 10 and pressing SELECT to confirm |

# **Technical Specifications**

| TOUCH SCREEN CONTROLLER V3.4 |                                        |    |
|------------------------------|----------------------------------------|----|
| Temperature Range            | 5-35℃ adjustable                       |    |
| Display Resolution           | 0.1°C                                  |    |
| Operating Voltage/Frequency  | 220-240V AC, 50Hz                      |    |
| Switching Voltage            | 240V AC Max                            |    |
| Switching Current            | 3A max resistive load                  |    |
| Sensing Element              | Thermistor                             |    |
| Operating Temperature        | 0 to 40°C                              |    |
| Operating Humidity           | 5-90% non condensing                   |    |
| Live Output Isolation        | Relay                                  |    |
| Output Control               | Relay / 0-10V DC                       |    |
| Display                      | 3.5" digital LCD touch screen          |    |
| Approval                     | All relevant AS/NZS standards          |    |
| EMC Approval                 | All relevant AS/NZS standards 🛛 🙆 E633 | 37 |

Specifications are subject to change without notice

#### Contact: 0800 140 150 enquiry@smartvent.co.nz

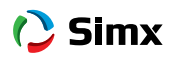